## スライドショーの記録(ナレーションの録音)

内蔵マイクもしくは外部マイクを接続してスライドショーを再生しながら記録(録音・スライド切替)をします。 録音したファイルは、各々のスライド上にサウンドファイルとして表示されます。

1. [スライドショー]、[スライド ショーの記録]、[先頭から録音を開始] の順に選択します。

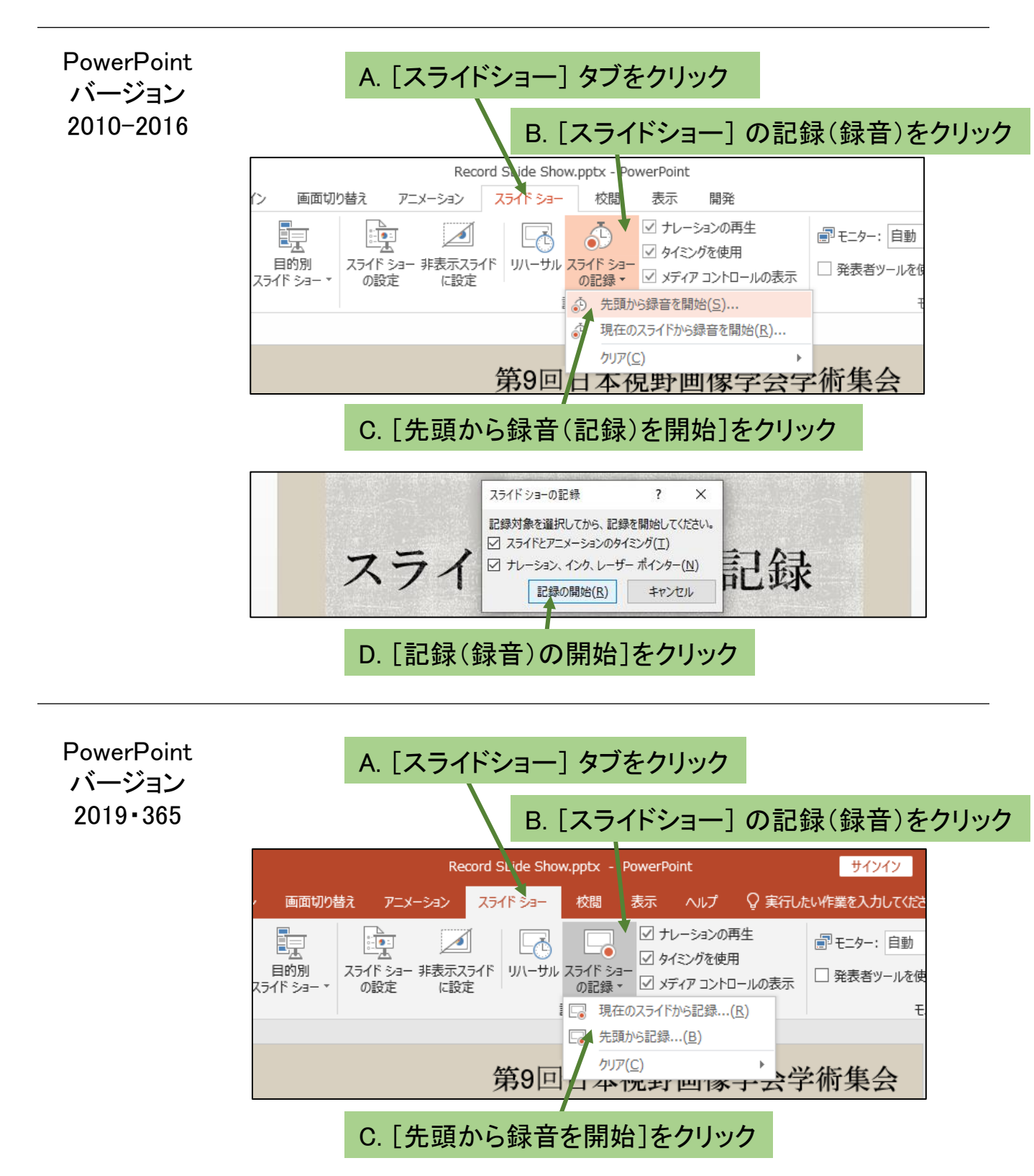

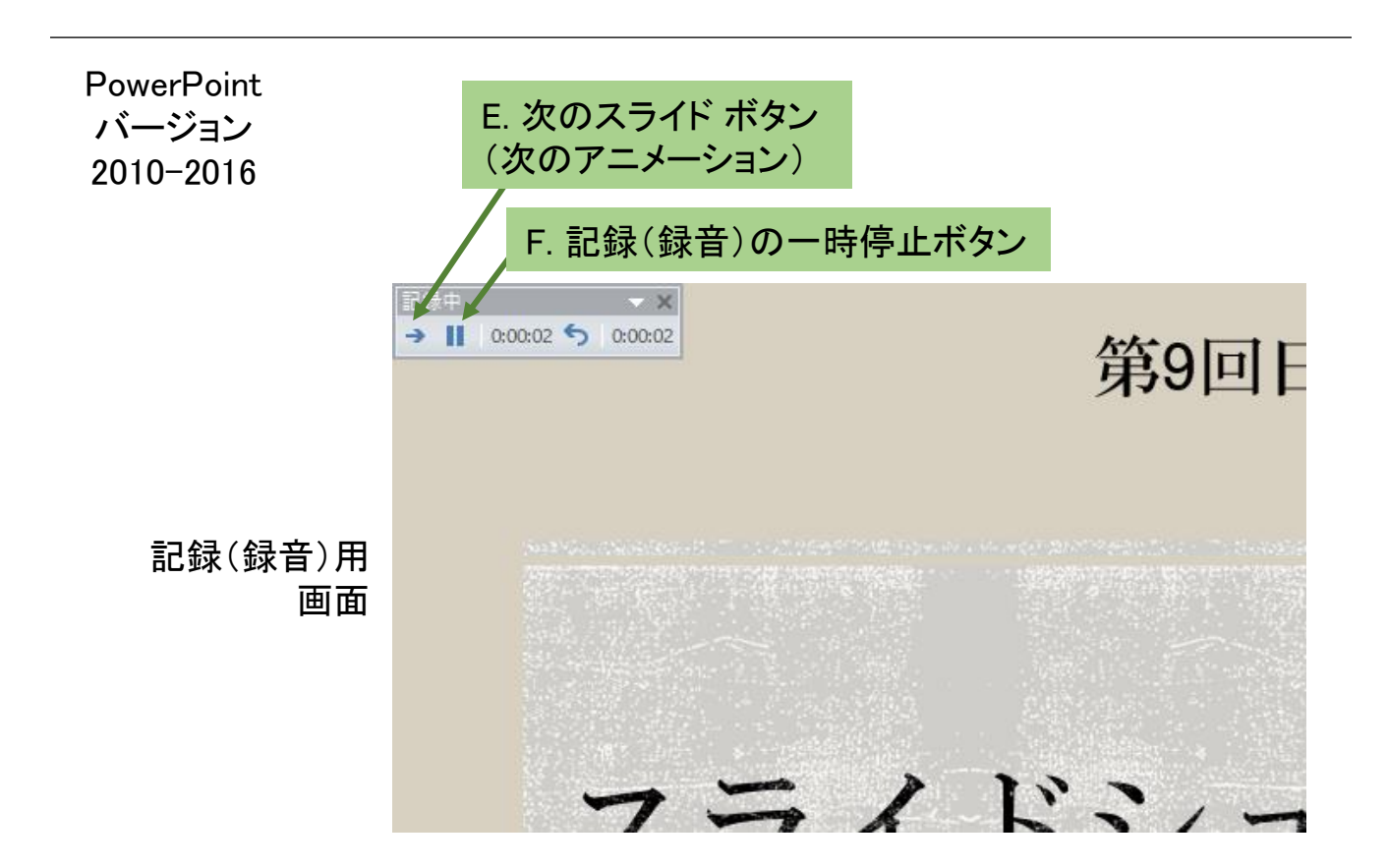

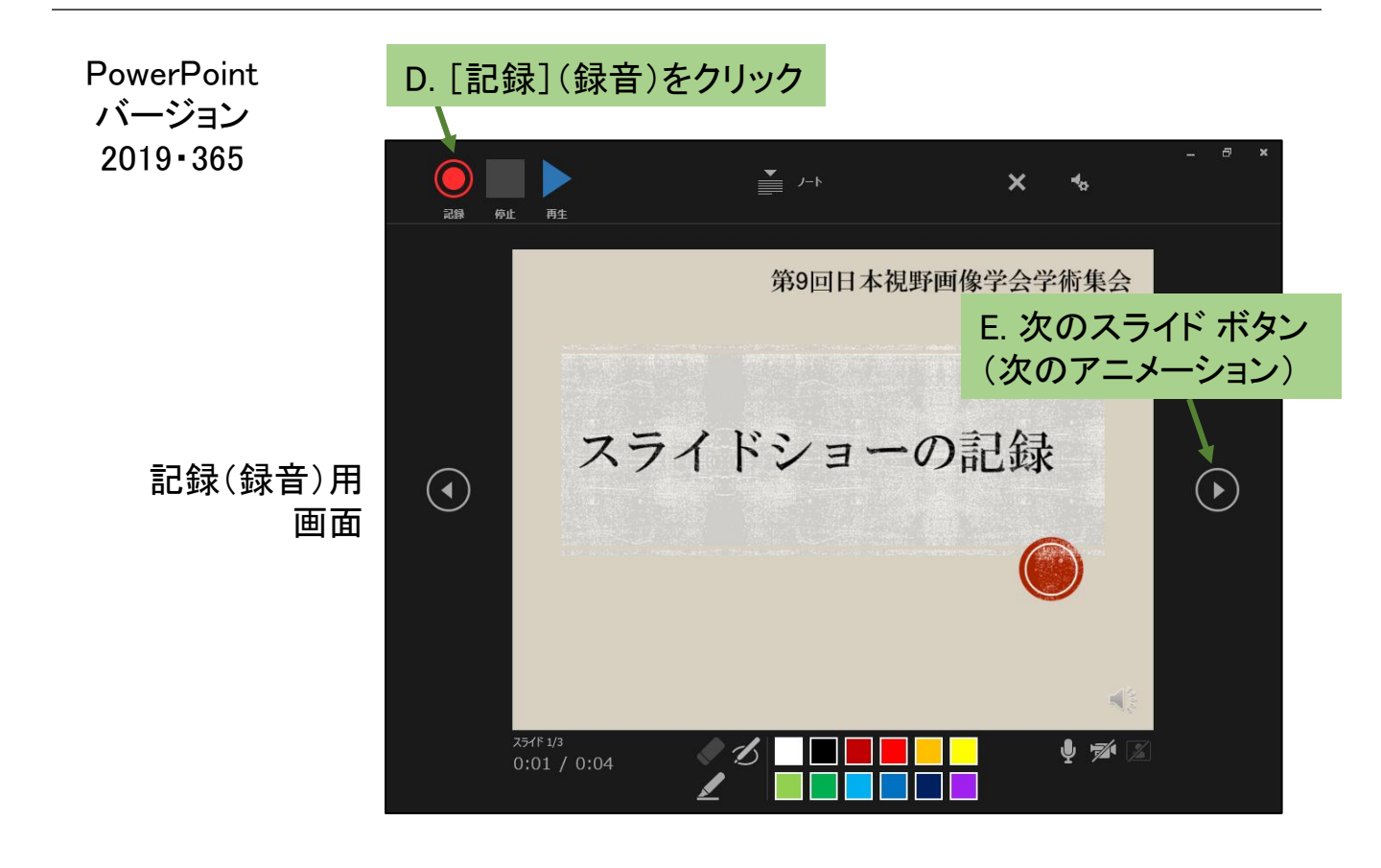

- 4. スライドショーの停止(記録(録音)の停止)
- 6. スライドショーを再生して録音とスライド切替を確認してください。
- 5. 再度録り直したい場合は[スライドショーのタブ]、[スライドショーの記録]、「クリア」で クリアしてください

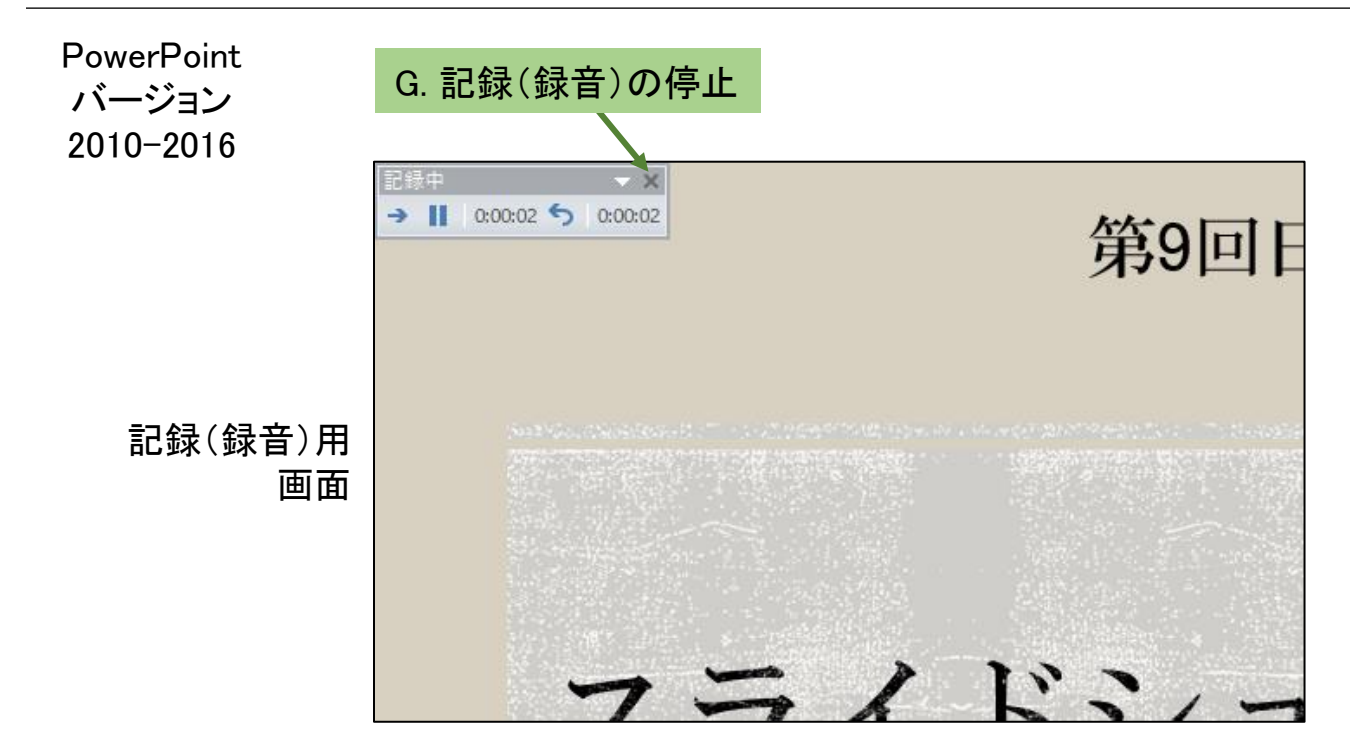

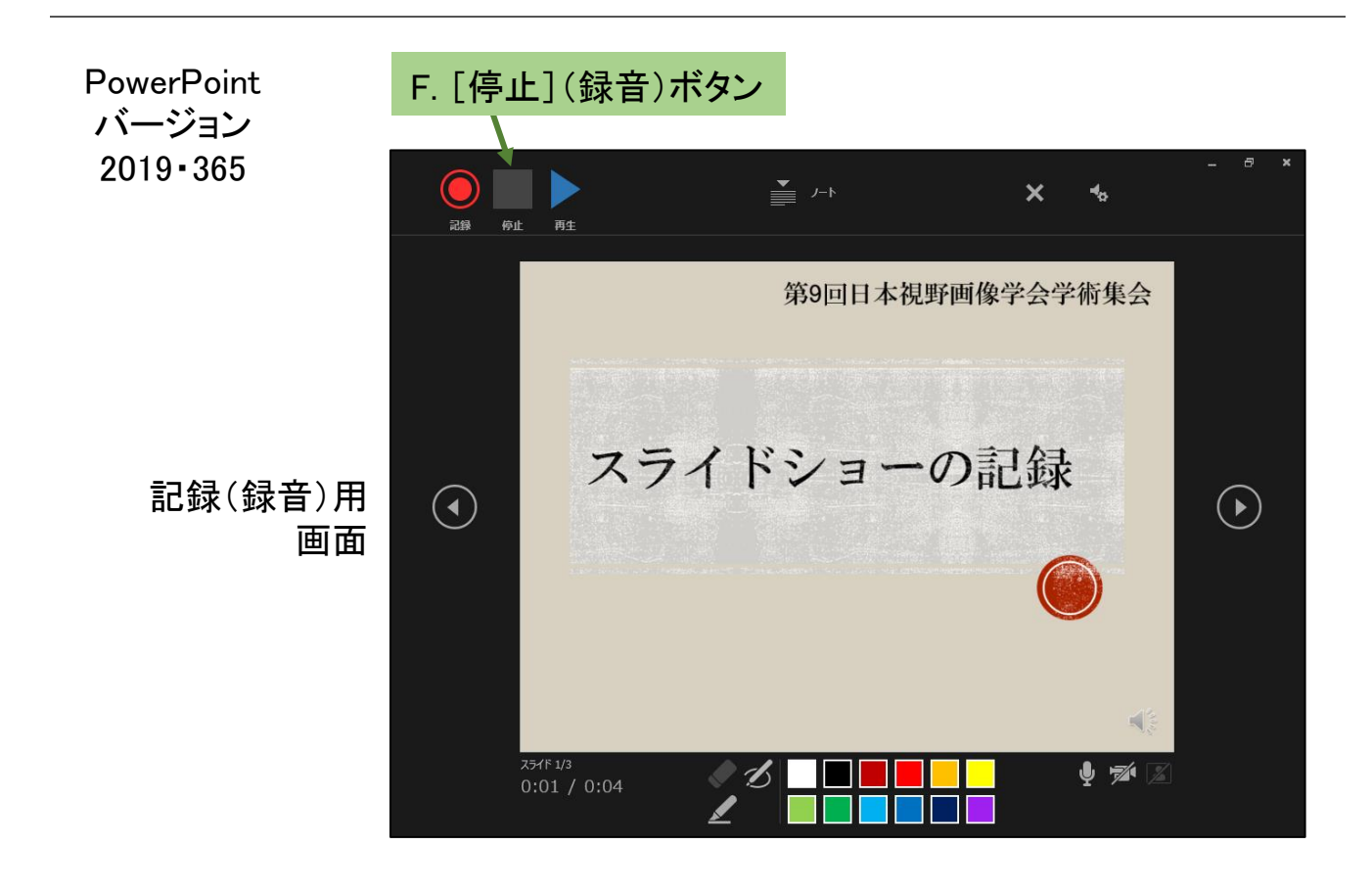